# DISTRIBUTION AMPLIFIERS

1x2, 1x4, AND 1x8 18GBPS DISTRIBUTION AMPLIFIERS WITH ADVANCED EDID MANAGEMENT

# QUICK START GUIDE

AVProEdge's line of Distribution Amplifiers offer full 18Gbps HDMI distribution to multiple displays. This is ideal for bars, restaurants, homes, etc. where you would like to watch one source on multiple displays. If distribution for more displays is needed, multiple DAs can be daisy chained together using "Cascade Mode".

This Quick Start Guide will walk you through the installation and configuration of the AC-DA12-AUHD-GEN2, AC-DA14-AUHD, and the AC-DA18-AUHD-GEN2. We will cover:

- INSTALLATION
- AUDIO EXTRACTION
- EDID MANAGEMENT
- USB CONNECTION
- CASCADE MODE
- TROUBLESHOOTING
- DOWNSCALING

\*NOTE - Each DA has built in EDID management and Cascade Mode. The AC-DA12-AUHD-GEN2 adds downscaling and audio extraction via Toslink.

# INSTALLATION:

For basic setups where a simple HDMI splitter is needed, each DA in our line is Plug & Play. Follow these steps:

- 1. Using an 18Gbps HDMI cable, connect the source to the "INPUT" of the DA
- 2. Using an 18Gbps HDMI cable, connect each "OUTPUT" of the DA to a display.
- 3. Connect power to the DA using the included power supply

\*NOTE - There is no "Power" button. The unit will power on once the power supply is connected.

Here is an example of a setup with an AC-DA12-AUHD-GEN2 connecting one source to two displays:

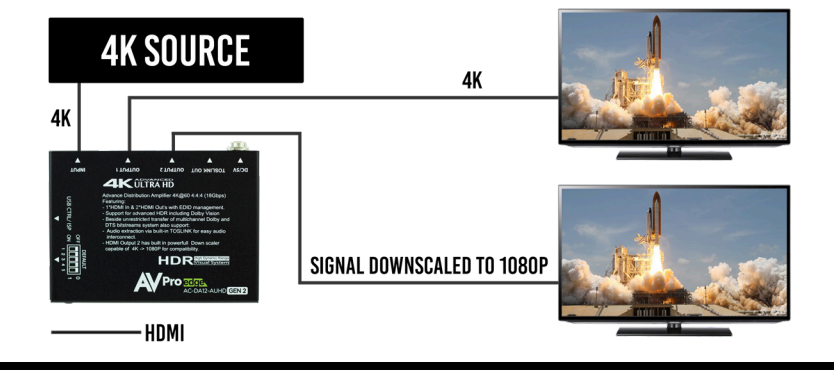

Working with a legacy AVR that cannot pass 18Gbps signals? The AC-DA12-AUHD-GEN2 is a perfect solution! Follow these steps for maximum audio and video quality:

- 1. Using an 18Gbps HDMI cable, connect the source to the "INPUT" of the DA
- 2. Using an 18Gbps HDMI cable, connect "OUTPUT 1" to the display
- 3. Using a high quality HDMI cable, connect "OUTPUT 2" to an input on the AVR

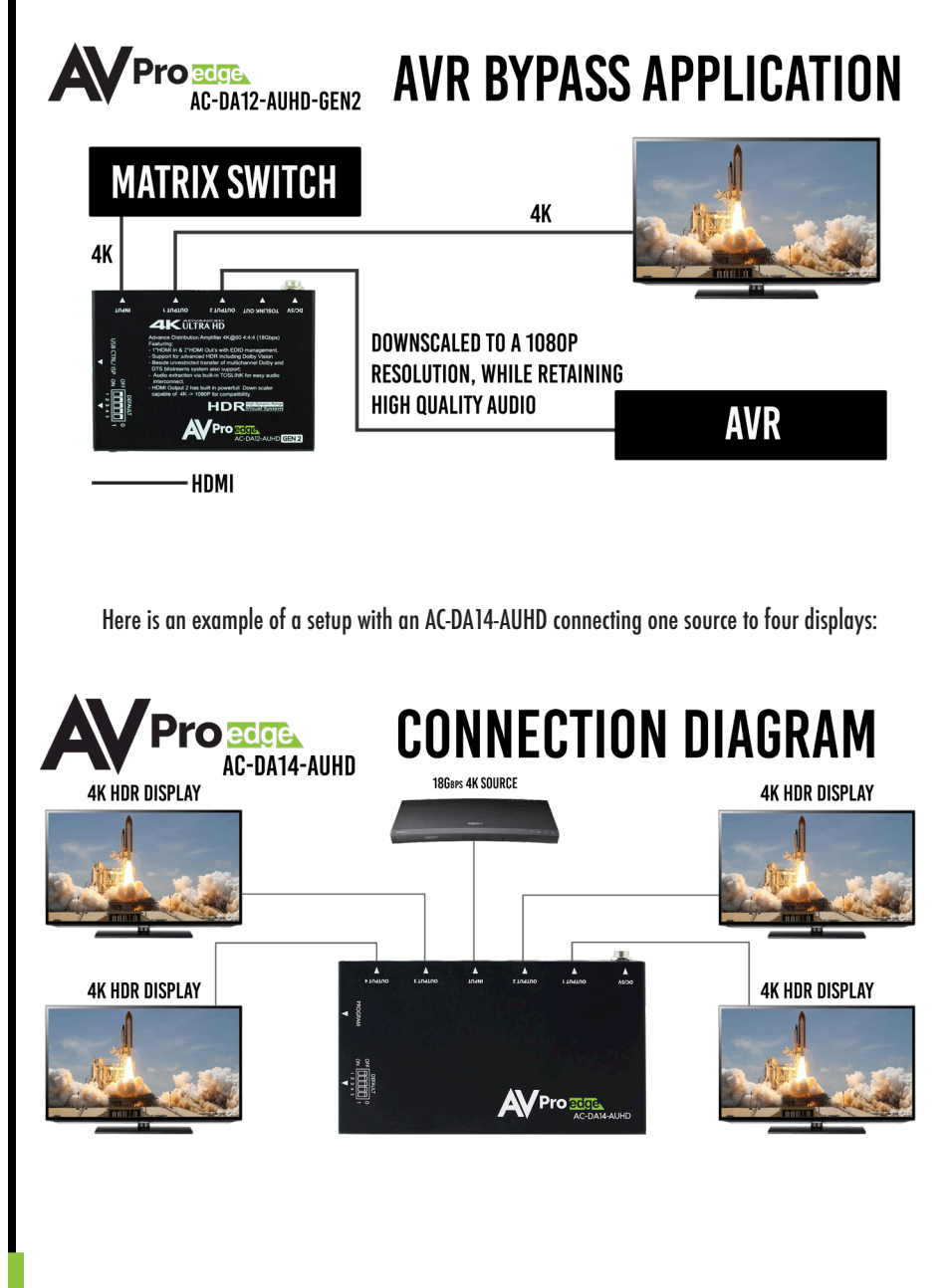

Here is an example of a setup with a AC-DA18-AUHD-GEN2 connecting one source to eight displays:

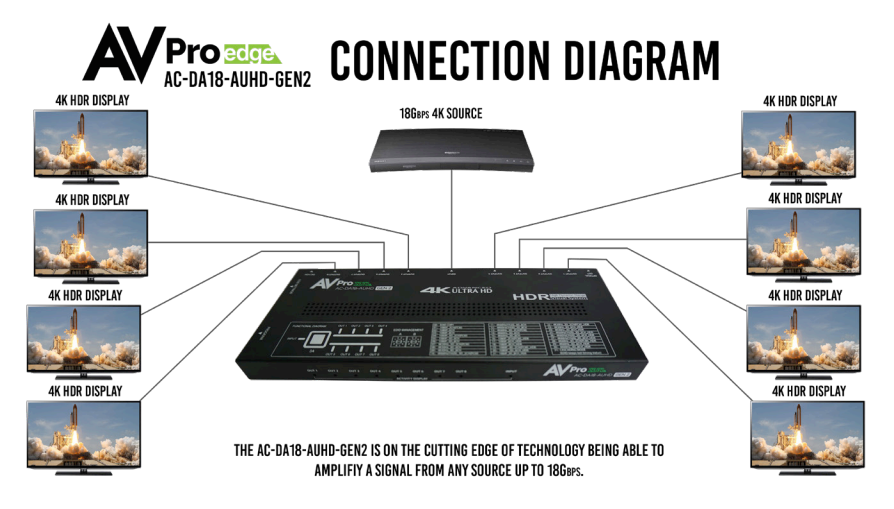

## EDID MANAGEMENT:

Advanced EDID management is built into each DA model. This allows you to select from a multitude of different presets, including Cascade Mode and "from display" (EDID Copy). This gives you the ability to get the right signal throughout the system and ensures communication with virtually any device.

#### AC-DA12-AUHD-GEN2 & AC-DA14-AUHD

- 1. Locate the 5 dip switches on the side of the unit
- Each switch has two settings, 0 and 1 (UP=0, DOWN=1). The default mode is "00000" (all switches "UP"). In this mode the DA will copy the EDID from the sink (display) that is plugged into "OUTPUT 1".

To use a different EDID follow the guide on the next page.

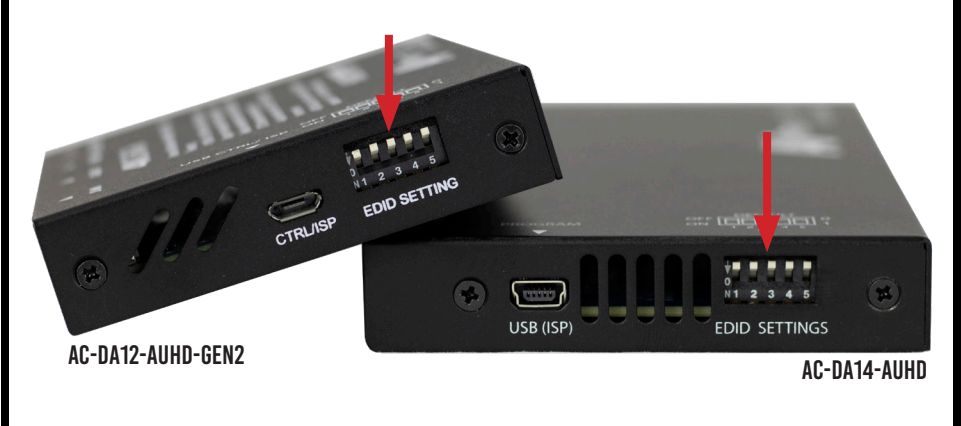

## EDID DIP SWITCH SETTINGS:

| 00000: EDID Copy                    | 01101: 4K60Hz_3D_2CH(PCM)     |
|-------------------------------------|-------------------------------|
| 00001: 1080P_2CH(PCM)               | 01110: 4K60Hz_3D_6CH          |
| 00010: 1080P_6CH                    | 01111: 4K60Hz_3D_8CH          |
| 00011: 1080P_8CH                    | 10000: 1080P_2CH(PCM)_HDR     |
| 00100: 1080P_3D_2CH(PCM)            | 10001: 1080P_6CH_HDR          |
| 00101: 1080P_3D_6CH                 | 10010: 1080P_8CH_HDR          |
| 00110: 1080P_3D_8CH                 | 10011: 1080P_3D_2CH(PCM)_HDR  |
| 00111: 4K30Hz_3D_2CH(PCM)           | 10100: 1080P_3D_6CH_HDR       |
| 01000: 4K30Hz_3D_6CH                | 10101: 1080P_3D_8CH_HDR       |
| 01001: 4K30Hz_3D_8CH                | 10110: 4K30Hz_3D_2CH(PCM)_HDR |
| 01010: 4K60Hz(Y420)_3D_2CH(PCM)     | 10111: 4K30Hz_3D_6CH_HDR      |
| 01011: 4K60Hz(Y420)_3D_6CH          | 11000: 4K30Hz_3D_8CH_HDR      |
| 01100: 4K60Hz(Y420)_3D_8CH          | 11100: 4K60Hz_3D_2CH(PCM)_HDR |
| 11001: 4K60Hz(Y420)_3D_2CH(PCM)_HDR | 11101: 4K60Hz_3D_6CH_HDR      |
| 11010: 4K60Hz(Y420)_3D_6CH_HDR      | 11110: 4K60Hz_3D_8CH_HDR      |
| 11011: 4K60Hz(Y420)_3D_8CH_HDR      | 11111: Cascading Mode         |

\*NOTE - For "00000" (EDID Copy mode) the EDID will be copied from the display that is plugged into "OUTPUT 1".

\*NOTE - Each DA comes from the factory in "EDID COPY" mode. We do this for maximum "Plug & Play" compatibility

### AC-DA18-AUHD-GEN2

EDID management on the AC-DA18-AUHD works exactly like the AC-DA12-AUHD-GEN2 and the AC-DA14-AUHD, except instead of dip switches it uses 2 rotary dials.

Rotary dial 1 represents the first digit in the desired setting while Rotary dial 2 represents the second. The default mode is "00" (both rotary dials on "0"). In this mode the DA will copy the EDID from the sink (display) that is plugged into "OUTPUT 1". To use a different EDID follow the guide on the next page.

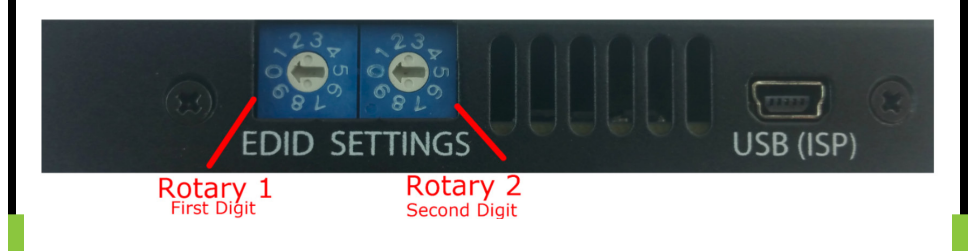

| 00: EDID Copy                    | 16: 4K60Hz_3D_2CH(PCM)     |
|----------------------------------|----------------------------|
| 01: 1080P_2CH(PCM)               | 17: 4K60Hz_3D_6CH          |
| 02: 1080P_6CH                    | 18: 4K60Hz_3D_8CH          |
| 03: 1080P_8CH                    | 19: 1080P_2CH(PCM)_HDR     |
| 04: 1080P_3D_2CH(PCM)            | 20: 1080P_6CH_HDR          |
| 05: 1080P_3D_6CH                 | 21: 1080P_8CH_HDR          |
| 06: 1080P_3D_8CH                 | 22: 1080P_3D_2CH(PCM)_HDR  |
| 07: 4K30Hz_3D_2CH(PCM)           | 23: 1080P_3D_6CH_HDR       |
| 08: 4K30Hz_3D_6CH                | 24: 1080P_3D_8CH_HDR       |
| 09: 4K30Hz_3D_8CH                | 25: 4K30Hz_3D_2CH(PCM)_HDR |
| 10: 4K60Hz(Y420)_3D_2CH(PCM)     | 26: 4K30Hz_3D_6CH_HDR      |
| 11: 4K60Hz(Y420)_3D_6CH          | 27: 4K30Hz_3D_8CH_HDR      |
| 12: 4K60Hz(Y420)_3D_8CH          | 28: 4K60Hz_3D_2CH(PCM)_HDR |
| 13: 4K60Hz(Y420)_3D_2CH(PCM)_HDR | 29: 4K60Hz_3D_6CH_HDR      |
| 14: 4K60Hz(Y420)_3D_6CH_HDR      | 30: 4K60Hz_3D_8CH_HDR      |
| 15: 4K60Hz(Y420)_3D_8CH_HDR      | 31: Cascading Mode         |

#### **CASCADE MODE:**

Cascade Mode will allow you to daisy chain multiple DAs together. This may be desired for large installations with extra long HDMI runs or if you'd like to add more displays than what the DA can handle. To use Cascade Mode follow these steps:

AC-DA12-AUHD-GEN2 & AC-DA14-AUHD

- 1) Start with the power off
- 2) Use a preset EDID (from the guide above) on the first DA in the series.
- 3) Set the dip switches to "11111" (all down)
- 4) Connect the source via HDMI to the "INPUT" of the DA
- 5) Power up the system

#### AC-DA18-AUHD-GEN2

- 1) Start with the power off
- 2) Use a preset EDID (from the guide above) on the first DA in the series.
- 3) Set the rotary dials to "00"
- 4) Connect the source via HDMI to the "INPUT" of the DA
- 5) Power up the system

## DOWNSCALING (AC-DA12-AUHD-GEN2 ONLY):

Use this feature for downscaling 4K/HDR content to legacy 1080p displays or other components.

\*NOTE - The downscaler only works on "OUTPUT 2" of the DA

To use the downscaler follow these steps:

- 1. Locate the "SCALER" button on the side of the unit. Press it to toggle the scaler on and off
- 2. If the red LED next to the "SCALER" button is on, the DA will downscale to 1080p on "OUTPUT 2"
- 3. If the red LED next to the "SCALER" button is off, there is no scaling

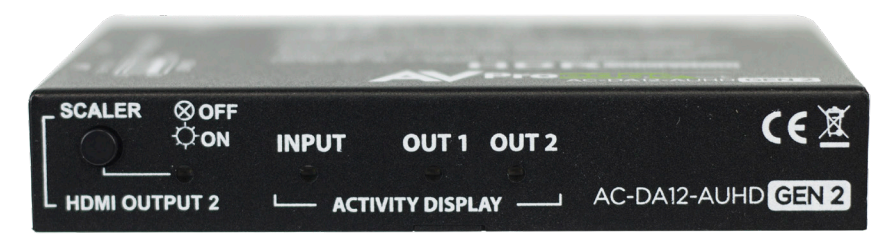

# AUDIO EXTRACTION (AC-DA12-AUHD-GEN2 ONLY):

Extract audio via Toslink (7CH PCM, DD, DD+, DTS, DTS-MA) to send digital audio signals to an AVR or surround sound processor.

\*NOTE - Need to downmix to 2CH? Check out the AC-ADM-COTO or AC-ADM-AUHD

To use Audio Extraction follow these steps:

- 1. Locate the Toslink connection on the side of the DA
- 2. Connect a Toslink cable to the "OPTICAL OUT" port
- 3. Connect the other end of the Toslink cable to the input of an AVR or surround sound processor

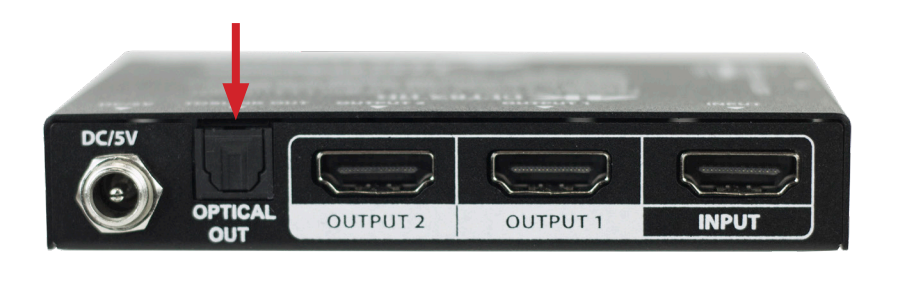

## **USB CONNECTION:**

Each DA in our line has a USB connection. On all 3 models this connection is used for firmware updates.

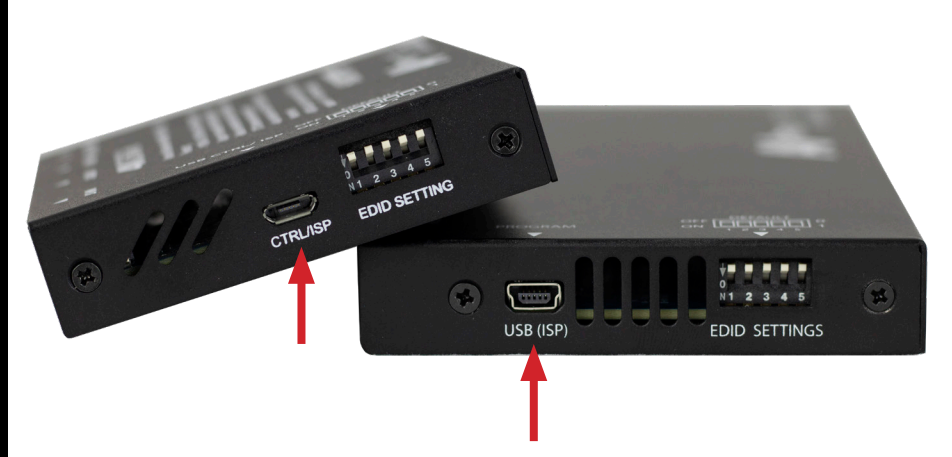

The AC-DA12-AUHD-GEN2's USB connection can also be used for control. For a full list of the commands please see the owner's manual.

# TROUBLESHOOTING:

Having problems? Here are some general troubleshooting tips that may help:

- 1. Be sure that all of the HDMI cables in a 4k/HDR system are rated for 18Gbps.
- 2. If using short HDMI cables (.5m, 1m) try a longer cable. Some short HDMI cables do not sync well.
- 3. Getting no picture or sound? Power down the entire system. Power it back up starting with the display first and work your way back to the source.
- 4. If you are still having issues after troubleshooting, feel free to contact our Tech Support department.

\*NOTE - Each DA has LEDs that can help you troubleshoot the unit. Since each model has a slightly different set of LED indicators, refer to the owner's manual of the specific model that you are working with.

# HAVE A QUESTION OR NEED ASSISTANCE? DON'T HESITATE TO CONTACT US!

# SUPPORT: +1 605-274-6055 USA TOLL FREE: 877-886-5112 EMAIL: SUPPORT@AVPROEDGE.COM

# DRIVERS ARE AVAILABLE AT WWW.AVPROEDGE.COM/DRIVERS

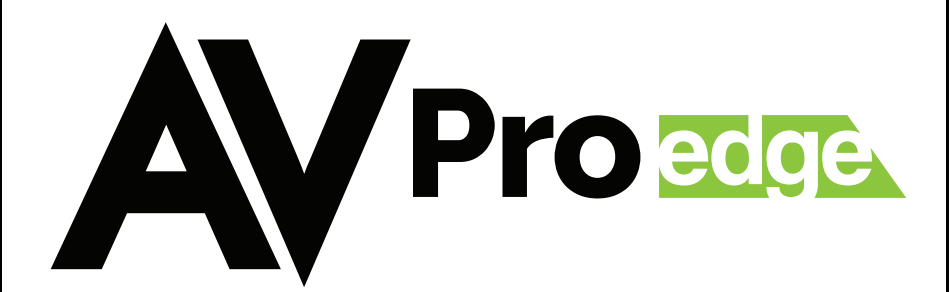